## PROCEDURE DE MISE A JOUR DU CERTIFICAT

Il suffit de double-cliquer sur le fichier joint fftt\_com.crt puis d'effectuer les opérations suivantes :

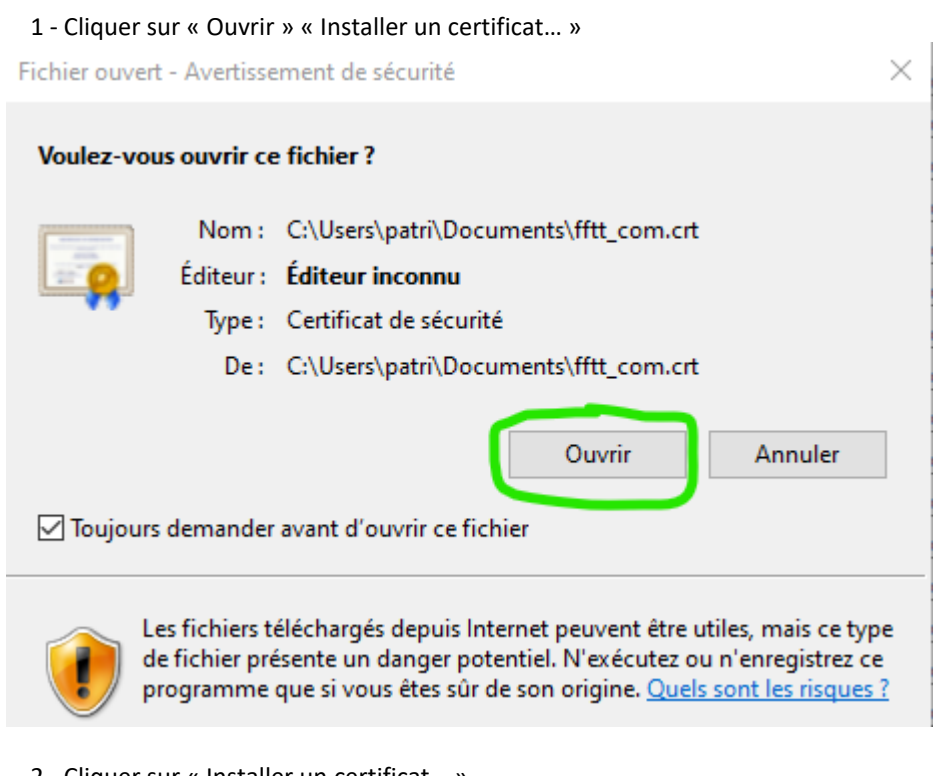

## 2 - Cliquer sur « Installer un certificat... »

| 📃 Certif | ficat                                                                                                    | >   |
|----------|----------------------------------------------------------------------------------------------------|-----|
| Général  | Détails Chemin d'accès de certification                                                                                                    |     |
|          | Informations sur le certificat                                                                                                    |     |
| Ced      | certificat est conçu pour les rôles suivants :                                                                                                    |     |
|          | <ul> <li>Garantit votre identité auprès d'un ordinateur distant</li> <li>Garantit l'identité d'un ordinateur distant</li> <li>1.3.6.1.4.1.6449.1.2.2.7</li> <li>2.23.140.1.2.1</li> </ul> |     |
| * Co     | onsultez la déclaration de l'autorité de certification pour plu                                                                                                    |     |
| 263      | Délivré à : fftt.com                                                                                                    |     |
|          | Délivré par Sectigo RSA Domain Validation Secure Server CA                                                                                                    | L   |
|          | Valide du 15/10/2024 au 16/10/2025                                                                                                    |     |
|          | Installer un certificat Déclaration de l'émette                                                                                                    | eur |
|          | •0                                                                                                    | к   |

🔶 & Assistant Importation du certificat

| <b>Bienvenue dans l'Assistant In</b> | portation du certificat |
|--------------------------------------|-------------------------|
|--------------------------------------|-------------------------|

Cet Assistant vous aide à copier des certificats, des listes de certificats de confiance et des listes de révocation des certificats d'un disque vers un magasin de certificats.

Un certificat, émis par une autorité de certification, confirme votre identité et contient des informations permettant de protéger des données ou d'établir des connexions réseau sécurisées. Le magasin de certificats est la zone système où les certificats sont conservés.

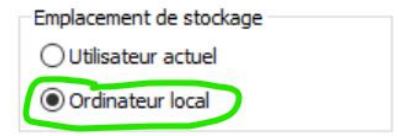

Cliquez sur Suivant pour continuer.

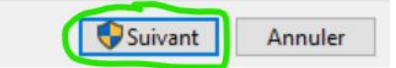

X

4 - Choisir « Sélectionner automatiquement le magasin de certificats en fonction du type de certificat. »

| ficat |
|-------|
| Т     |

## Magasin de certificats

Les magasins de certificats sont des zones système où les certificats sont conservés.

Windows peut sélectionner automatiquement un magasin de certificats, ou vous pouvez spécifier un emplacement pour le certificat.

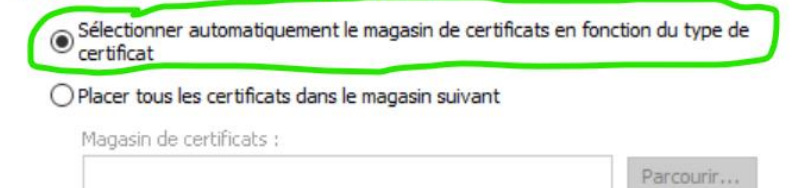

| $\frown$ |         |
|----------|---------|
| Suivant  | Annuler |

 $\times$ 

🔶 😺 Assistant Importation du certificat

## Fin de l'Assistant Importation du certificat

Le certificat sera importé après avoir diqué sur Terminer.

Vous avez spécifié les paramètres suivants :

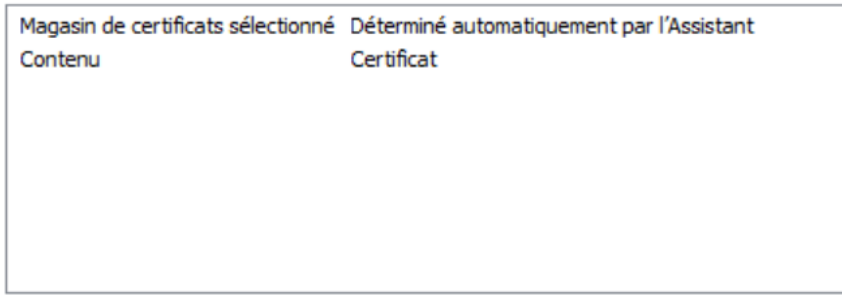

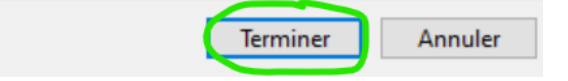

Puis OK

Assistant Importation du certificat ~~ imes

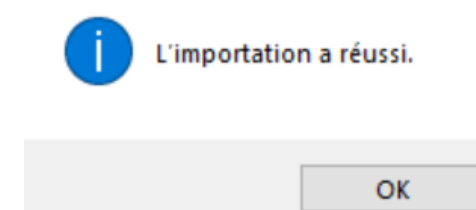